# AD Self Service Tutorial

AD Self Service is an AJAX enhanced web part that allows users to change their own AD property information. It also gives administrators the option to receive emails, as well as keep logs to track changes made. Moreover, administrators can exclude certain users from editing this web part and select which AD properties are accessible.

In the web part settings page, the administrator can configure the layout of the web part; he can add & remove tabs and properties, and choose under which tab the properties should be displayed. The administrator can also specify which AD properties are editable, which are read-only, and which are invisible. For accessible properties, he can choose to allow users to type in entries, select from a preset dropdown list, or look up information from another SharePoint list.

Once a user has changed his AD properties, the administrator (or any other specified user) will receive an email with details about the changes made. Alternatively, the administrator can check the AD Self Service log at any time for a summary of all AD account change details.

# Adding the AD Self Service web part to a SharePoint site

Open the site page on which you want to add AD Self Service. Then, click Edit Page on the Site Actions menu.

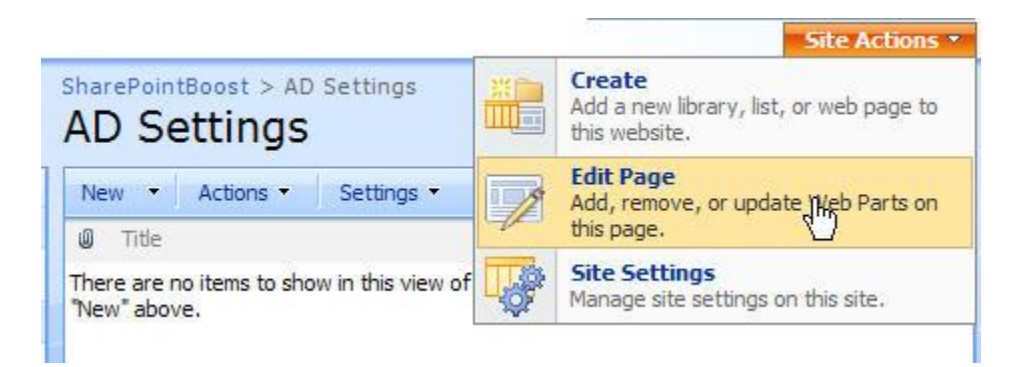

The site will be displayed in Edit Mode. Click the Add a Web Part button to open the Add Web Parts Webpage Dialog.

|         |           | Main       |              |          |
|---------|-----------|------------|--------------|----------|
|         |           | 🖳 Add a We | eb Part din  |          |
| AD Sett | ings      |            | U            | edit 🔹 🕽 |
| New -   | Actions • | Settinas 🔹 | View: All It | ems -    |

In the Add Web Parts Webpage Dialog, select AD Self Service by checking the AD Self Service checkbox in the SharePointBoost Web Parts group, and then click the Add button. An AD Self Service Web Part will be added to the page.

| 🦲 A | Add Web Parts Webpage Dialog                                                                                                    | × |
|-----|----------------------------------------------------------------------------------------------------|---|
|     | AD Self Service<br>Add Web Parts to Left                                                                                                    |   |
| _   |                                                                                                    |   |
|     | SharePointBoost Web Parts                                                                                                    |   |
|     | Project Timer Web Part<br>Enter a target date and time, it will countdown to that specific date.                                                                |   |
|     | SharePointBoost AD Self Service Web Part<br>Enables users to view and modify their own AD account information.                                                  |   |
|     | SharePointBoost Site User Directory Web Part Use the Site User Directory Web Part to see a list of all site users in a tree view and each user's online status. |   |
|     | Text Size Zoom Web Part<br>Increase/decrease the default text size displayed on your SharePoint portal                                                          |   |

# **Configuring AD Self Service in SharePoint Central Administration**

Once installed and activated, an AD Self Service link will appear in Central Administration on the Application Management page under the section titled **SharePointBoost Software Management**.

AD Self Service Settings (Powered by SharePointBoost)

This link will direct you to the AD Self Service Settings in Central Administration.

| Home | Operations | Application Management                                                                                 |
|------|------------|----------------------------------------------------------------------------------------------------|
|      |            | Central Administration > Application Management > AD Self Service Settings<br>AD Self Service Settings |

#### **Excluding Groups and Users**

The first section of the settings allows the administrator to exclude users or groups from accessing the web part. Thus, the administrator can choose to keep AD property changes more secure by excluding users like interns or other short-term employees who use shared accounts.

| Exclude Users/Groups Specify the site users/groups that will not be    | Excluded Users/Groups      |       |
|------------------------------------------------------------------------|----------------------------|-------|
| able to view or change AD information in the AD Self Service web part. | BRANDYSOFT FYW\staff; Lily |       |
|                                                                        | 1                          | 8,/ 🖽 |

## **Including AD Properties**

In the next section, the administrator selects which AD properties should be available in the web part. If you upgrade from an earlier version, all previously displayed properties will be included by default.

| Specify properties that can be added to the web part. | Properties:<br>City:(l)<br>Company:(company)<br>Country/region:(co)<br>Department:(department)<br>Description:(description)<br>Display name:(displayName) |
|-------------------------------------------------------|----------------------------------------------------------------------------------------------------|
|                                                       | E-mail:(mail)       Display Name:       Property Name:       Add     Modify       Remove     Restore Default                                              |

AD Self Service provides a list of AD properties that are commonly used. To modify the Display Name, the administrator can select an AD property, enter a new Display Name and confirm by clicking Modify. To add new properties the administrator has to click the Add button. This opens a popup window where the Property Name and the Display Name of the property to add can be modified. Furthermore, the administrator can remove a property and restore all default properties.

## **Email Notification Settings**

To receive email confirmation notifications, please check the checkbox on the left side of the next section. The Email Content box will then be accessible for initial setup and modifications.

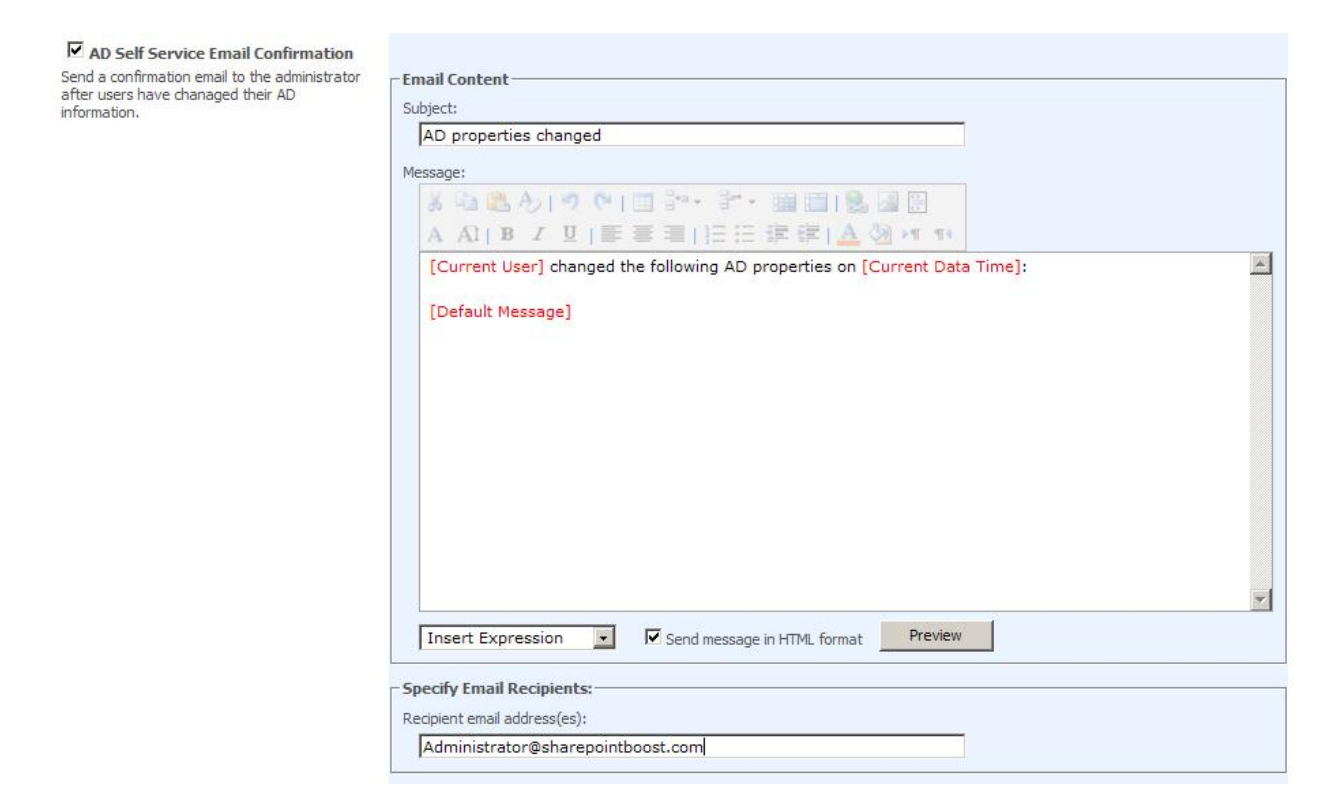

Firstly, the administrator should specify the subject of the notification email. Then he should specify the email content. The administrator can choose to send the email as plain text, or as an HTML message. (For the HTML message, there are more formatting options available than there are with plain text.)

In the Message section, the administrator can specify how the message should be formatted and what information should be included. The fields available include information about the user who changed his AD properties, the date and time he changed them, and the "default message." Note that the "default message" function will place a table summarizing all changes made into the body of the email.

After setting things up as wanted, the administrator can check his settings by clicking the Preview button.

| Dicnlay Namo/Droporty | Name) Value Before ( | Thango Value After Change |  |
|-----------------------|----------------------|---------------------------|--|
| ****                  | ****                 | *****                     |  |
| ****                  | ****                 | ****                      |  |
| ****                  | ****                 | ****                      |  |
| ****                  | ****                 | ****                      |  |
|                       |                      |                           |  |

Finally, the administrator should specify an email address that the AD property change notifications will be sent to. This could either be the administrator's email address, or any user's email as chosen by the administrator, like managers or supervisors.

#### **AD Self Service Log Settings**

The **AD Self Service Change Log** section allows the administrator to set AD Self Service log options.

| Enable AD Property Change Log           | AD Property Change Log Schedule Options: |
|-----------------------------------------|------------------------------------------|
| Write log file on the server when users | O Monthly                                |
| change their AD information.            | Every 1 days                             |
|                                         | Delete log from the server after 7 days  |

The **SharePoint Property Change Log Schedule Options** specify how often a new log file should be created. It can either be set to create a new file monthly, or after a number of days (as specified by the administrator). The **Delete Logs** checkbox gives the user the option to delete the logs after a specified number of days.

The **View Logs** button opens a new window that allows you to select and view the log files. It also gives you to option to delete old log files.

| liew | logs Webpage Dialog                               |            |            |      |
|------|---------------------------------------------------|------------|------------|------|
| 3    | File Name                                         | Start Date | End Date   | Size |
| •    | fyw-80-12262009-12262009.log                      | 12/26/2009 | 12/26/2009 | 1 KB |
|      | fyw-700-sites-TestUserGroup-12162009-12162009.log | 12/16/2009 | 12/16/2009 | 1 KB |
|      |                                                   |            |            |      |
|      |                                                   |            |            |      |
|      |                                                   |            |            |      |
|      |                                                   |            |            |      |
|      |                                                   |            |            |      |
|      |                                                   |            |            |      |
|      |                                                   |            |            |      |
|      |                                                   |            |            |      |
| < <  | 1 > >                                             |            |            |      |

The log files will be saved as .log files, so they can be edited in Notepad.

| File Edit Format View Help                              |                        |                             |                                                                                              |                                          |                                                                    |   |
|---------------------------------------------------------|------------------------|-----------------------------|----------------------------------------------------------------------------------------------|------------------------------------------|--------------------------------------------------------------------|---|
| Timestamp<br>12-16-2009 14:20:29<br>12-16-2009 14:21:15 | User<br>wendy<br>wendy | State<br>Success<br>Success | Display Name(Property Name)<br>E-mail:(mail)<br>Department:(department)<br>Company:(company) | Value Before Change<br>Wen_123@gmail.com | Value After Change<br>Wendy_123@gmail.com<br>QA<br>Sharepointboost | 2 |
| 12-16-2009 14:23:24                                     | tom                    | Success                     | E-mail:(mail)<br>Company:(company)                                                           | brandysoft                               | Tom1980@gmail.com<br> Sharepointboost                              |   |

### The AD Self Service Custom SMTP Settings

The last section lets the administrator customize the SMTP server settings. There is no need to customize these settings if the SMTP server settings are already configured in **SharePoint Central Administration**. So, the administrator just has to change these settings when he or she wants to specify customized settings for outgoing emails, and if he has enabled AD Self Service Email Notifications.

| Enable Custom SMTP Server                                                                                                   | SMTP domain name or IP address:                                                                |
|----------------------------------------------------------------------------------------------------|------------------------------------------------------------------------------------------------|
| have configured outgoing e-mail server                                                                                      | smtp.sharepointboost.com                                                                       |
| settings in SharePoint Central Administration<br>unless you want to send alert emails using<br>custom SMTP server settings. | Port 25                                                                                        |
|                                                                                                    | From display name (this will be displayed in the From field of each email notification):       |
|                                                                                                    | AD Properties Change                                                                           |
|                                                                                                    | From address (this will be set as the default From address for each email notification):       |
|                                                                                                    | from@sharepointboost.com                                                                       |
|                                                                                                    | Reply-to address (this will be set as the default reply-to address for each email notification |
|                                                                                                    | reply@sharepointboost.com                                                                      |
|                                                                                                    | C Use default Windows user login credentials                                                   |
|                                                                                                    | 🖸 Use custom user login credentials                                                            |
|                                                                                                    | User Name from@sharepointboost.com                                                             |
|                                                                                                    | Password ••••••                                                                                |
|                                                                                                    | Enable SSL connection                                                                          |
|                                                                                                    | Cond Test Email                                                                                |
|                                                                                                    | Serio rescentai                                                                                |

Everything from domain name/IP, port, display name, "From address," and "Reply-to-address" can be customized. The administrator can also set to use either the default Windows login credentials or that of another user. The settings also allow enabling SSL connections.

## Configuring AD Self Service in the Web Part Edit Mode

After adding the AD Self Service web part, click the **open the tool pane** hyperlink to configure account information for AD Self Service.

| General                    | Address | Telephones | Organization |       |
|----------------------------|---------|------------|--------------|-------|
| 3                          |         | tom        |              |       |
| First name                 |         |            |              |       |
| Initials:                  |         |            |              |       |
| Last name:                 |         |            |              |       |
| Di <mark>spl</mark> ay nar | me:     | [          |              |       |
| Description                | 1:      |            |              |       |
| Office:                    |         | [          |              |       |
| Telephone                  | number: |            |              | Other |
| E-mail:                    |         |            |              |       |
|                            |         |            |              | Other |

Please open the tool pane to modify account information using AD Self Service.

### **Entering Domain Admin account information**

Only users having **Design** or **Full Control permissions** can add and customize web parts. Thus, only users with these SharePoint permission levels can access the web part settings page to modify the web part settings and layout.

On the AD Self Service Settings page, enter the credentials of an account that is a member of the Domain Admins group. This account can modify users' AD information, so it is different from the SharePoint site collection user.

| D AD Self Service                                                                           | × |
|---------------------------------------------------------------------------------------------|---|
| AD Self Service Settings                                                                    | • |
| (Note that some settings must be configured from within SharePoint Central Administration.) |   |
| Administrator login credentials                                                             |   |
| Username                                                                                    |   |
| administrator                                                                               |   |
| Password                                                                                    |   |
| •••                                                                                         |   |
| Tab Height                                                                                  |   |
| 290 Pixels                                                                                  |   |
|                                                                                             |   |
| Tab Width                                                                                   |   |
| 460 Pixels                                                                                  |   |

| General       Address       Account       Profile       Telephones       Organization         Member Of       Dial-in       Environment       Sessions         Member of:       Name       Active Directory Folder         Domain Admins       brandysoft.local/Users         Domain Users       brandysoft.local/Users | Remote control  | Tem           | inal Servic | es Profile | COM+         |
|----------------------------------------------------------------------------------------------------|-----------------|---------------|-------------|------------|--------------|
| Member Of         Dial-in         Environment         Sessions           Member of:                                                                                                    | General Address | Account       | Profile     | Telephones | Organization |
| Member of:<br>Name Active Directory Folder<br>Domain Admins brandysoft.local/Users<br>Domain Users brandysoft.local/Users                                                                                                    | Member Of       | Dial-in       | Envi        | ironment   | Sessions     |
| Domain Users brandysoft.local/Users                                                                                                    | Domain Admins   | brandysoft lo | ocal/Users  |            |              |
|                                                                                                    | Domain Users    | brandysoft.lo | ocal/Users  |            |              |

NOTE: If the account is not a member of **Domain Admins**, changes made to AD information in AD Self Service cannot be saved.

#### AD Self Service Web Part

| 8                 | tom                                   |                  |
|-------------------|---------------------------------------|------------------|
| irst name:        | Tom                                   |                  |
| nitials:          | Не                                    |                  |
| .ast name:        | Brown                                 |                  |
| Display name:     | Tom                                   |                  |
| Description:      | Built-in account administrating the c | computer/domain. |
| Office:           | 2001/78945                            |                  |
| Telephone number: | 12345                                 | Other            |
| E-mail:           | Tom1980@gmail.com                     |                  |
| Web page:         | www.sharepointboost.com               | Other            |
| 86 - 92           |                                       |                  |
|                   | Save Cancel                           |                  |

# Web Part Layout and AD Properties Settings

On initial setup, AD Self Service will provide four tabs, and include all default AD properties.

| > AD Self Service                                   |                                             |
|-----------------------------------------------------|---------------------------------------------|
| AD Self Service Settin                              | igs 🎄                                       |
| (Note that some settings<br>SharePoint Central Admi | must be configured from within nistration.) |
| Administrator login crede                           | entials                                     |
| Username                                            |                                             |
| administrator                                       |                                             |
| Password                                            |                                             |
| •••                                                 |                                             |
| Tab Height                                          |                                             |
| 290                                                 | Pixels                                      |
|                                                     |                                             |
| Tab Width                                           |                                             |
| 460                                                 | Pixels                                      |
| Property Settings                                   |                                             |
| General                                             | ×                                           |
| Address                                             | ×                                           |
| Telephones                                          | ×                                           |
| Organization                                        | *                                           |
| G Add New Tab                                       |                                             |
| Available Properti                                  | es                                          |
| License Management                                  |                                             |

#### **Managing Tabs**

To create new tabs, the user has to click Add New Tab.

🗔 Add New Tab

The tab will change to display a field allowing the user to edit the tab name. There, the user has to enter the name for the new tab, and press enter to confirm.

| -  | - NO. 01                                                                                                    |  |
|----|----------------------------------------------------------------------------------------------------|--|
| Lo | General                                                                                                    |  |
|    | Enclose and the second second s |  |

Changing the current Display Name of a tab will work in a similar way. The user has to click on the name of the tab and the field will change into an editable field allowing for changing the name of the tab.

#### **Managing Properties**

To add new properties, the administrator has to click the Add New Property button that is available under each tab.

| General           | ×   |
|-------------------|-----|
| ThumbnailPhoto    | ~ 🗙 |
| First name:       | ≂ 🗙 |
| initials          | ≂ 🗙 |
| Last name:        | ≂ 🗙 |
| Display name:     | ≂ 🗙 |
| Description:      | ≂ 🗙 |
| Office:           | ≂ 🗙 |
| Telephone number: | ≂ 🗙 |
| E-mail:           | ⇒ 🗙 |
| Web page:         | ~ 🗙 |
| Add New Property  |     |

Then, a new box will appear inside the tool pane allowing the administrator to choose a property and what settings to apply.

| Add Property                                               |
|------------------------------------------------------------|
| Choose Property to Add:                                    |
| Display name:(displayNa 🗸                                  |
| Property Name<br>displayName                               |
| Display Name                                               |
| Display name:                                              |
| Allow users to edit this property Appearance Display Style |
| Text box 🔹                                                 |
| Rows                                                       |
| 1                                                          |
| Add Cancel                                                 |

The Property Select dropdown list displays all available AD properties. These include all properties made available in the Central Administration Settings for AD Self Service that have so far not been used when configuring the web part.

| Add Property              |  |
|---------------------------|--|
| Choose Property to Add:   |  |
| First nameSSS:(givenName) |  |
| First nameSSS:(givenName) |  |
| Street:(streetAddress)    |  |
| Web page:(wWWHomePage) 🔨  |  |

The complete list of available properties can also be found in the Available Properties section of the web part. This includes all AD properties specified in AD Self Service Central Administration settings, as well as AD properties previously deleted in the web part.

| Available Properties                    |
|-----------------------------------------|
| Office:<br>(physicalDeliveryOfficeName) |
| Description:(description)               |
| Display name:(displayName)              |

To delete AD properties from the web part, the administrator has to click on the red "x" on the right side of the property.

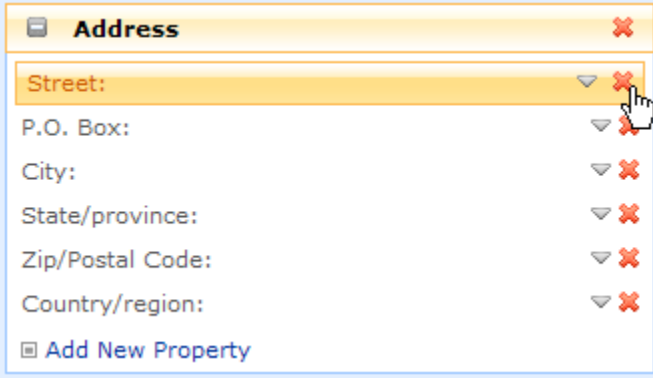

A popup window will open prompting for confirmation that the property should be removed.

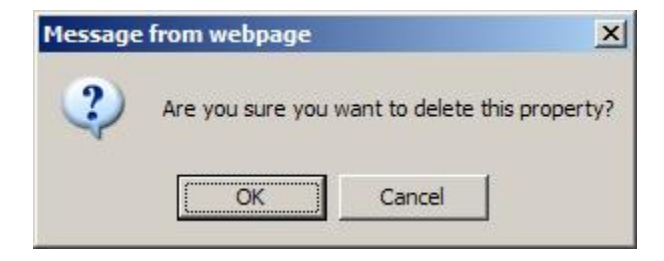

To display property details, the user has to click the arrow in the top right corner of the property.

| G Address        | ×               |
|------------------|-----------------|
| Street:          | ≂ 🗙             |
| P.O. Box:        | ⇒ 💥             |
| City:            | JFm 🐱           |
| State/province:  | -\./ <u>×</u> ≍ |
| Zip/Postal Code: | ⇒ 💢             |
| Country/region:  | ⇒ ≍             |
| Add New Property |                 |

Then the property details will be displayed.

| City: 🗠 🗱                                                   |
|-------------------------------------------------------------|
| Property Name                                               |
| 1                                                           |
| Display Name                                                |
| City:                                                       |
| Allow users to edit this property  Appearance  Disclar Obde |
| Text box                                                    |
| Rows                                                        |
| 1                                                           |
|                                                             |

To make properties read-only, the administrator has to uncheck the "Allow users to edit this property" checkbox. Thus, the property would be displayed in the web part, however, the user would not be able to change it.

| City: 🛆 💥                         |
|-----------------------------------|
| Property Name                     |
| 1                                 |
| Display Name                      |
| City:                             |
| Allow users to edit this property |
| Appearance<br>Display Style       |
| Text box                          |
| Rows                              |
| 1                                 |
|                                   |

The Appearance settings allow the administrator to specify how the users should enter the information for the AD properties. If "Text box" is selected in the Dropdown menu, the administrator can select how many rows are available for editing.

If the administrator selects dropdown list the Appearance settings box will change to display a button to specify the values.

| City: 🛆 💥                         |
|-----------------------------------|
| Property Name                     |
| 1                                 |
| Display Name                      |
| City:                             |
| Allow users to edit this property |
| Appearance<br>Display Shile       |
| Dropdown list                     |
| Set                               |

Clicking the Set List Values button will open a popup window. There the administrator can specify which values are available, modify values, or delete values, if necessary.

| San Francisco      | Add    |
|--------------------|--------|
| Current Values:    |        |
| New York<br>Boston |        |
| Los Angeles        | Remove |
|                    |        |
|                    |        |
| Los Angeles        | Edit   |

The last option to choose is to specify a column to lookup from.

| City: 🛆 💥                                                   |
|-------------------------------------------------------------|
| Property Name                                               |
| 1                                                           |
| Display Name                                                |
| City:                                                       |
| Allow users to edit this property  Appearance Display Style |
| Website                                                     |
| AD Self Service  List                                       |
| Tasks<br>Column                                             |
|                                                             |

This allows the administrator to specify a column in any list in any site over the whole site collection to pull values from. When using AD Self Service, the user will be presented a dropdown list with all values available in this column.

AD Self Service supports Drag and Drop of items in the web part settings. Thus, the layout and setup of the tabs and properties can be easily changed.

| 0 | Address      | * |
|---|--------------|---|
| ۵ | Telephones   | * |
| • | Organization |   |
| 3 | Add New Tab  | × |

## **Modify AD properties in AD Self Service**

After configuring the web part and the account information, SharePoint site collection users can modify their AD information with the AD Self Service web part.

For instance, when Tom logs on to the site page, the AD Self Service web part will display Tom's AD information automatically. He will be able to modify his AD information based on the settings made. Checking on the Active Directory page, the properties have been modified.

| and and a start and a start a start | Telephones Organization                                                                                                    |       |  |
|----------------------------------------------------------------------------------------------------|----------------------------------------------------------------------------------------------------|-------|--|
| 8                                                                                                    | tom                                                                                                    |       |  |
| First name:                                                                                                    | Tom                                                                                                    |       |  |
| Initials:                                                                                                    | ТВ                                                                                                    |       |  |
| Last name:                                                                                                    | Brown                                                                                                    |       |  |
| Display name:                                                                                                    | Tom                                                                                                    |       |  |
| Description:                                                                                                    | Built-in account administrating the computer/domain.                                                                                                    |       |  |
|                                                                                                    | 2001                                                                                                    |       |  |
| Office:                                                                                                    | An and a state of the second second |       |  |
| Office:<br>Telephone number:                                                                                                    | 555-1234                                                                                                    | Other |  |
| Office:<br>Telephone number:<br>E-mail:                                                                                                    | ,<br>555-1234<br>Tom1980@gmail.com                                                                                                    | Other |  |

| Member Of                            | Dial-in Environment                                 | Sessions      |  |
|--------------------------------------|-----------------------------------------------------|---------------|--|
| Remote control                       | Terminal Services Profile                           | COM+          |  |
| eneral Address                       | Account Profile Telephones                          | Organizatio   |  |
| <b>•</b>                             |                                                     |               |  |
| L Iom                                |                                                     |               |  |
|                                      |                                                     | -             |  |
| irst name:                           | Tom <u>Initials</u> :                               | ТВ            |  |
| ast name:                            | Brown                                               |               |  |
| )i <u>s</u> play name:               | Tom                                                 |               |  |
| escription:                          | Built-in account administrating the computer/domain |               |  |
| ₩i <u>c</u> e:                       | 2001                                                |               |  |
| elephone number:                     | 555-1234                                            | <u>O</u> ther |  |
| - <u>m</u> ail:                      | Tom 1980@gmail.com                                  |               |  |
| <u>V</u> eb <mark>pa</mark> ge:      | www.sharepointboost.com                             | Othe <u>r</u> |  |
|                                      |                                                     |               |  |
| - <u>m</u> ail:<br><u>V</u> eb page: | Tom1980@gmail.com                                   | Other         |  |